### **Ordering Transcripts Through National Clearing House**

When and why is it important to request a transcript for college purposes?

- Answer: Completing college applications for undergraduate, graduate admission, and transcript credit review.

#### Step 1:

Use a computer to visit https://tsorder.studentclearinghouse.org/school/select

#### Step 2:

\_

Select school institution you'd like to request your transcript from, click continue and then select order transcripts.

| a <b>mple:</b><br>Drder a Transcript                                                                  |        |      |   |
|----------------------------------------------------------------------------------------------------|--------|------|---|
| Select School                                                                                         |        |      |   |
| Enter the school you want to request your transcript from<br>University of North Carolina at Pembroke |        |      |   |
| Advanced Keyword Search                                                                               |        |      |   |
|                                                                                                    |        |      | / |
|                                                                                                    | Contin | ue 🗲 | × |

#### Step 3:

Enter personal and student identification and then click continue.

- Example:

| First Name                                                                                       | Middle Name Last Name                                                                                               |
|--------------------------------------------------------------------------------------------------|----------------------------------------------------------------------------------------------------|
|                                                                                                  | (Optional)                                                                                                    |
| Date of Birth                                                                                    | Has your name changed since attending school? YES NO                                                                |
| MM/DD/YYYY                                                                                       |                                                                                                    |
|                                                                                                  |                                                                                                    |
|                                                                                                  |                                                                                                    |
|                                                                                                  |                                                                                                    |
| itudent Identification Ir                                                                        | of ormation . One of the following is conviced                                                                      |
| itudent Identification Ir                                                                        | nformation One of the following is required                                                                         |
| Student Identification Ir                                                                        | nformation One of the following Is required Confirm Banner ID                                                       |
| <b>Student Identification Ir</b><br>Banner ID<br>Dashes are not allowed                          | Information One of the following is required Confirm Banner ID Dashes are not allowed                               |
| Student Identification Ir<br>Banner ID<br>Dashes are not allowed                                 | Information One of the following is required Confirm Banner ID Dashes are not allowed                               |
| Student Identification Ir<br>Banner ID<br>Dashes are not allowed<br>DR<br>Social Security Number | Iformation One of the following is required Confirm Banner ID Dashes are not allowed Confirm Social Security Number |

# Step 4:

-

Enter contact information and click continue (be sure to use personal email).

| Address 1                                                                                                    |                                                                                                    |                                       |
|----------------------------------------------------------------------------------------------------|----------------------------------------------------------------------------------------------------|---------------------------------------|
| Street number and name or PO Box                                                                                                    |                                                                                                    |                                       |
| Address 2                                                                                                    |                                                                                                    |                                       |
| Building, campus box, floor, apt, sui                                                                                                 | e (Optional)                                                                                                    |                                       |
| City                                                                                                    | State/Territory/APO V                                                                                                    |                                       |
|                                                                                                    | Country                                                                                                    |                                       |
| Zip/Postal Code                                                                                                    | United States V                                                                                                    |                                       |
| Email                                                                                                    | Confirm Email                                                                                                    |                                       |
| Phone Number                                                                                                    |                                                                                                    |                                       |
| (XXX) XXX-XXXX                                                                                                    |                                                                                                    |                                       |
| o receive NSC Msg updates to t<br>tatus updates for each recipien<br>onfirmation message. For help<br>nobile phone number for all exi | his phone number, you must Opt-in by selecting 'YES' below. You may receive up to 5 tr<br>c order. Message and data rates may apply. If text messaging is requested, you will rece<br>text HELP. To cease messages, text STOP. Texting STOP will stop all text messages to the<br>sting transcript orders. Do you agree to Opt-in? <u>Terms of Use   Privacy Policy</u><br>YES NO | anscript t<br>ive an Op<br>e Opted-Ir |
|                                                                                                    |                                                                                                    |                                       |

### Step 5:

Select transcript and delivery details and click continue.

- Example:

| etermined by recipient type  | information from his  | or her educational records. The ty | /pe of consent form that i | is required is |  |
|------------------------------|-----------------------|------------------------------------|----------------------------|----------------|--|
| Who are you sending your tra | script to?            |                                    |                            |                |  |
| College or University        |                       |                                    | $\sim$                     |                |  |
|                              |                       |                                    |                            |                |  |
| Country                      |                       | State/Territory/APO                |                            |                |  |
| United States                | $\sim$                | North Carolina                     | $\sim$                     |                |  |
| dvanced keyword searc        | <u>to find school</u> |                                    |                            |                |  |
| Department                   |                       |                                    |                            |                |  |
| Undergraduate Admiss         | ons                   |                                    | $\sim$                     | /              |  |
|                              |                       |                                    |                            |                |  |

- transcripts can be sent to colleges or universities, education organizations, scholarships, or professional licensing.
- Please note: if transcripts are requested for admissions application, make sure that you select the undergraduate admissions. If they are requested for transcript review, select undergraduate admissions or registrar office as the department.

### Step 6:

Enter processing details, delivery information, upload any documentation if needed, and click continue.

| - When do you want your transcript processed?     |                            |                           |                                        |          |
|---------------------------------------------------|----------------------------|---------------------------|----------------------------------------|----------|
| Current Transcript - Process As Is                | $\sim$                     |                           |                                        |          |
| NOTE: This option is for students and             | alumni who want their tr   | anscript processed and se | nt as it is today. It will reflect you | r grades |
| through your last or latest term.                 |                            |                           |                                        |          |
| Why are you ordering your transcrip               | t?*                        |                           |                                        |          |
| Error: Why are you ordering your transcript? is n | quired                     |                           |                                        |          |
|                                                   |                            |                           |                                        |          |
| Delivery Information                              |                            |                           |                                        |          |
| - How do you want your transcript sent?           |                            |                           |                                        |          |
| Electronic                                        | $\sim$                     |                           |                                        |          |
|                                                   |                            |                           |                                        |          |
| How many copies do you want?                      |                            |                           |                                        |          |
| - copy + 10105                                    | Ŷ                          |                           |                                        |          |
| School's Terms and Conditions:                    |                            |                           |                                        |          |
| Transcript will be sent by Electronic Ex          | change (ETX).              |                           |                                        |          |
| I have read and accept my school's te             | ms and conditions for the  | e delivery method of      |                                        |          |
| Electronic?                                       |                            | ,                         | YES NO                                 |          |
| Acceptance to the Terms and Conditions            | s required.                |                           |                                        |          |
|                                                   |                            |                           |                                        |          |
| Upload Attachment (option                         | l)                         |                           |                                        |          |
| Do you want to send additional docur              | nents with your transcript | ?                         |                                        |          |
|                                                   |                            |                           |                                        |          |
|                                                   |                            |                           |                                        |          |
|                                                   |                            |                           |                                        |          |

|                              | #10 CF  |          |
|------------------------------|---------|----------|
| Transcript Quantity Fee      | \$10.65 | <i>,</i> |
| Total Fee for this Recipient | \$10.65 |          |
|                              |         |          |
|                              |         | <b>P</b> |
| 4 Drovious                   | Con     | ol Order |

# Step 7:

Confirm order and checkout. You will be able to electronically sign a consent form on the website and print it if needed.

| Electronic Consent Form<br>The fastest way to submit your consent form is electronically. Use your finger or mouse to draw your signature in the box. After you<br>submit your signature, you may download a signed copy of the consent form for your records prior to providing payment in the next<br>step. |
|----------------------------------------------------------------------------------------------------|
| Need Help Signing?                                                                                                    |
| Chenga C                                                                                                    |
| Signature Date: 09/12/2023 10:46 AM By submitting this signature, I, <b>CHENOA CHAVIS</b> , certify that I am the above-named student and my electronic signature provided on this form is authentic and has the same validity and legally binding effect as signing this consent form by my hand in          |
| ink. Clear Signature Accept Signature                                                                                                    |
| Cancel Order Continue >                                                                                                    |

# Step 8:

Payment details and submit order.

| scented Credit Cardo                          | required, unless otherwise indicated |        |
|-----------------------------------------------|--------------------------------------|--------|
| ccepted Credit Cards.                         |                                      |        |
|                                               |                                      |        |
|                                               | IC VER                               |        |
|                                               |                                      |        |
| ard Holder Name                               | Card Number                          |        |
| Card Holder Name                              | 2222 2222 2222 2222                  |        |
| xpiration Date                                | CW                                   |        |
| MM / YY                                       | ???                                  |        |
| Address 1<br>Street number and name or PO Box |                                      |        |
| Address 2                                     |                                      |        |
| Building campus box floor ant suite           | (Ontional)                           |        |
| Balaing, campas box, noor, apt, sarce         |                                      |        |
| City                                          | State/Territory/APO                  | ~      |
|                                               | Country                              |        |
| Zip/Postal Code                               | United States                        | $\sim$ |

- You will be sent a confirmation code on requesting the transcript to be sent to desired destination and you will receive confirmation when recipient has retrieved the transcript.